## **My Workview Reminders**

| Introduction                                                                                                    | his job aid outlines how to use the My Workview to manage your eminders and how to Maintain Configurable Worklists. |                                                      |                                      |                                                            |    |  |  |  |
|----------------------------------------------------------------------------------------------------|----------------------------------------------------------------------------------------------------|------------------------------------------------------|--------------------------------------|------------------------------------------------------------|----|--|--|--|
| Accessing My<br>Workview                                                                                                    | To access the <b>My Workvi</b><br><b>Reminders</b> in the <b>My Wor</b>                                             | ew, select the numb<br>k section.                    | per link in the                      | Total column for <b>My</b>                                 |    |  |  |  |
|                                                                                                    | My Work<br>My Work<br>Worklist Name<br>My Reminders                                                                 |                                                      | Total<br>1                           | Overdue<br>0                                               |    |  |  |  |
| My Workview                                                                                                    | The <b>My Workview</b> section<br>you to manage your claim<br>criteria.                                             | n opens showing <b>My</b><br>s with reminders th     | <b>Reminders</b> . T<br>at match the | his dashboard allow<br>worklist definition                 | 'S |  |  |  |
|                                                                                                    | My Workview                                                                                                    |                                                      |                                      | # Q 0 0                                                    |    |  |  |  |
| My Work O My Peer's Work     RHOTO APP. Waiting                                                                                                    | Showing 1 claims from 02/16/2018 - 02/20/2018 🋗 Enter C                                                             | laim Reference ID Q - Select Batch Action            |                                      | Overdue                                                    |    |  |  |  |
| oh Images Vealing 0 X<br>PHOTO APP - Images 0<br>SnapClaim 3<br>All Claims (test) 12<br>Assignment Received (test) 1<br>Received (test) 11<br>Supplements 0<br>Requested (test) 0<br>Waiting for Estimate 0 | Claim Office Reminder Due Date Reminde<br>REGION 02/17/2018 09:00 Test Rem                                          | Subject Reminder Status Priority<br>dder OPEN Medium | Multiple Reminders Remini            | ler Create Date Overdue Days Overdue<br>02/16/2018 08:52 N |    |  |  |  |
| (test) U My Reminders 1                                                                                                    | 4                                                                                                    |                                                      | 111                                  | ]                                                          |    |  |  |  |
| Claim Folder Assignment Entry                                                                                                    |                                                                                                    |                                                      |                                      |                                                            |    |  |  |  |
| Actions Data Contacts                                                                                                    | « Summary Documents (8) Images                                                                                      | (10) Notes Reminders History                         |                                      | Claim Folder: O                                            | ^  |  |  |  |
| Common Actions                                                                                                    | 2005 Ford EXPLORER 4X2 XLT                                                                                          |                                                      |                                      |                                                            |    |  |  |  |
| Create Claim Folder Note                                                                                                    | Documents for Review                                                                                                |                                                      |                                      |                                                            |    |  |  |  |

Note: Another worklist can be selected using the left side panel under the My Work and My Peer's Work radio button options.

Est/Supp

S01

E01

Amount Submitted By

\$276.83 APPRAISER, STAFF

\$289.78

Continued on next page

Actions

Status

Submitted

Auto Approved

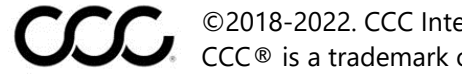

Upload Documents Estimate With Images Vie

Email Attachments

©2018-2022. CCC Intelligent Solutions Inc. All rights reserved. CCC® is a trademark of CCC Intelligent Solutions Inc.

Date

01/20/2018

01/20/2018

Document

🛨 Supplement 01

🛨 Estimate 01

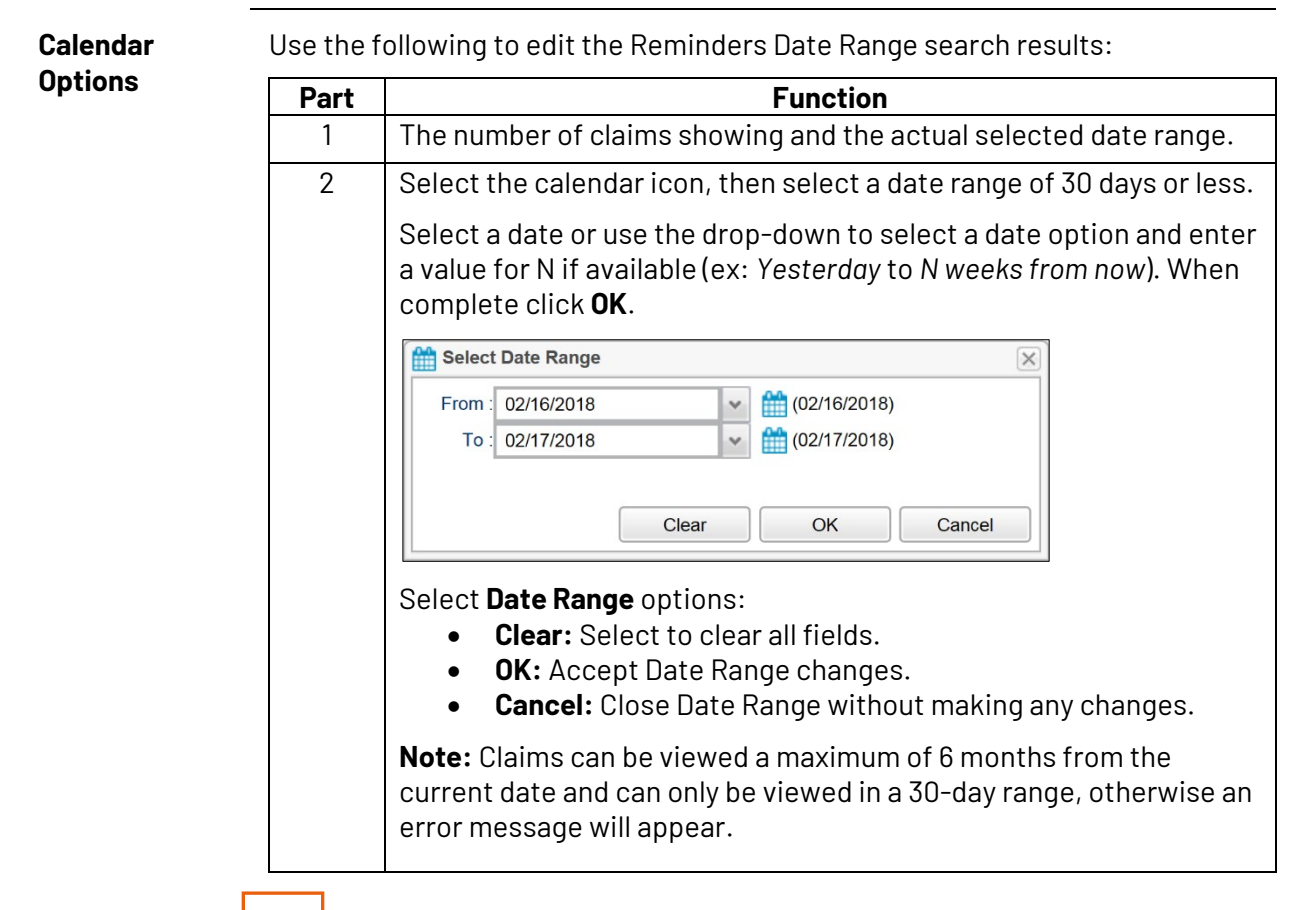

| SOLUTIONS                                                                                                    | 1<br>My Workview               |                                    |                                                              |                              |                                        |                                       | <b>#</b> 0                        |                     |
|----------------------------------------------------------------------------------------------------|--------------------------------|------------------------------------|--------------------------------------------------------------|------------------------------|----------------------------------------|---------------------------------------|-----------------------------------|---------------------|
| ● My Work O My Peer's Work                                                                                                    | Showing 1 claims from 02/16/20 | 218 - 02/17/2018                   | Q                                                            | Edit Reminder(s)             | - 🖬 <                                  | > 2 2 0 0                             | Verdue                            |                     |
| PHOTO APP - Wating<br>on Images<br>PHOTO APP - Images<br>Uploaded<br>SnapClaim                                                                                                    | Appraiser Claim ID             | Owner Vehicle Demo, Test 2005 FORD | EXPLORER 4X2 XLT 0                                           | ssgn Sent<br>1/20/2018 15:04 | Claim Office<br>REGION                 | Reminder Due Date<br>02/17/2018 09:00 | Reminder Subject<br>Test Reminder | Reminder St<br>OPEN |
| Appointments -<br>All Claims (lest) 11<br>Assignment Received 0<br>(lest) 0<br>Estimate/Supplement 10<br>Supplements 0<br>Requested (lest) 0<br>Wating for Estimate 0<br>My Reminders 1 • |                                |                                    | Select Date Range<br>From: 09/15/2020<br>To: 09/22/2020<br>C | iear OK                      | (09/15/2020)<br>(09/22/2020)<br>Cencel |                                       |                                   | •                   |
| Actions Data Contacts                                                                                                    | s Summary (                    | Documents (8) Images               | (10) Notes Remin                                             | nders History                | 1                                      |                                       | Claim Folder: cs-0                | 12018-01 🗢 ^        |
| Common Actions                                                                                                    | 2005 Ford EXP                  | LORER 4X2 XLT                      |                                                              |                              |                                        |                                       |                                   |                     |
| Create Claim Folder Note                                                                                                    | Documents for                  | Review                             |                                                              |                              |                                        |                                       |                                   |                     |
| Upload Documents                                                                                                    | Date                           | Document                           | Est/Supp                                                     | Amount                       | Submitted By                           | Status                                |                                   | Actions             |
| Estimate With Images Viewer                                                                                                    | 01/20/2018                     | * Supplement 01                    | S01                                                          | \$289.78                     |                                        | 😑 Submi                               | tted                              |                     |
| Email Attachments                                                                                                    | 01/20/2018                     | 🚖 Estimate 01                      | E01                                                          | \$276.83                     | APPRAISER, STAFF                       | Auto A                                | pproved                           |                     |

Continued on next page

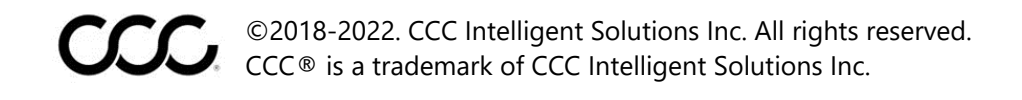

| Search Claim | Use the f | ollowing to search for a claim folder:                                                                                            |
|--------------|-----------|----------------------------------------------------------------------------------------------------|
| Folder       | Step      | Action                                                                                                    |
|              | 1         | Search for a claim folder by typing the claim number in the (A) <b>Enter</b><br><b>Claim Reference ID</b> field and click search. |
|              | 2         | Click the appropriate claim folder from the Quick Search Results.                                                                 |
|              |           | Quick Search Results                                                                                                    |
|              |           | Claim Reference ID                                                                                                    |
|              | 3         | The claim folder will appear in the (B) lower panel, here claim folder information can be reviewed or edited.                     |

-

÷

|                                                                                                    | My Workview                      |                       | А                   |                     |              | *                             | Q 😮 🕩              |
|----------------------------------------------------------------------------------------------------|----------------------------------|-----------------------|---------------------|---------------------|--------------|-------------------------------|--------------------|
| ● My Work ○ My Peer's Work                                                                                                    | Showing 3 claims from 02/19/2018 | - 02/20/2018          | Q                   | Select Batch Action |              | C D 🜢 🖶 🖾 🗆                   | Overdue            |
| PHOTO APP - Waiting 0                                                                                                    | Appraiser Claim ID               | Owner Vehicle         |                     | Assgn Sent          | Claim Office | Reminder Due Date Re          | eminder Subject F  |
| PHOTO APP - Images 0<br>Uploaded                                                                                                    |                                  | Demo, Test 2005 FC    | RD EXPLORER 4X2 XLT | 02/19/2018 14:46    | REGION       | 02/20/2018 14:47 Te           | est Reminder C     |
| SnapClaim<br>Appointments 2                                                                                                    |                                  | Demo, Test 2005 FC    | RD EXPLORER 4X2 XLT | 02/19/2018 14:46    | REGION       | 02/20/2018 14:48 Te           | est Reminder2 C    |
| All Claims (test) 12                                                                                                    |                                  | Demo, Test 2005 FC    | RD EXPLORER 4X2 XLT | 02/19/2018 15:02    | REGION       | 02/20/2018 15:02 Te           | est Reminder C     |
| Assignment Received 0<br>(test)<br>Estimate/Supplement 12<br>Supplements 0<br>Waiting for Estimate 0<br>(test)<br>Mv Reminders 3<br>Claim Folder Assignment Entry | ъ                                | m                     |                     |                     |              |                               |                    |
| Actions Data Contacts                                                                                                    | « Summary Do                     | cuments (8) Images (1 | 0) Notes Remin      | ders History        |              | Claim Folder                  | : cs-012018-02 🗢 ^ |
| Common Actions                                                                                                    | 2005 Ford EXPLC                  | ORER 4X2 XLT          |                     |                     |              |                               |                    |
| Change Claim Folder TL Indicator                                                                                                    | Documents for R                  | eview                 |                     |                     |              |                               |                    |
| Create Claim Folder Note<br>Upload Documents                                                                                                    | Date                             | Document              | Est/Supp            | Amount Subm         | nitted By    | Status                        | Actions            |
| Estimate With Images Viewer                                                                                                    | 01/20/2018                       | ★ Supplement 01       | S01                 | \$481.40            |              | <ul> <li>Submitted</li> </ul> |                    |
| Email Attachments                                                                                                    | 01/20/2018                       | ★ Estimate 01         | E01                 | \$429.37 APPR       | AISER, STAFF | Auto Approved                 |                    |

Continued on next page

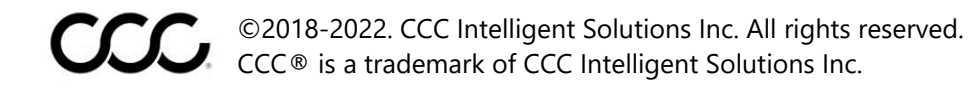

**Edit Reminders** Use the following to edit Reminder(s):

| Step | Action                                                                                                    |
|------|----------------------------------------------------------------------------------------------------|
| 1    | Select Edit Reminder(s) from the drop-down.                                                                                                    |
| 2    | Select a claim folder(s) from the My Workview, press and hold <b>Shift</b> to select multiple reminders in sequence or press and hold <b>Ctrl</b> to select reminders in any order. |
| 3    | Select the execute selected batch action checkmark, the Claim<br>Folder Reminder Batch Update window opens.                                                                         |

|                                                                                                    | My Workview                      |                         |                  | 1                | 3              |                               | Q 0 🕩          |
|----------------------------------------------------------------------------------------------------|----------------------------------|-------------------------|------------------|------------------|----------------|-------------------------------|----------------|
| ● My Work ○ My Peer's Work                                                                                                    | Showing 3 claims from 02/19/2018 | - 02/20/2018            | ٩                | Edit Reminder(s) | _ <b>∠</b> < > | C D & 🖶 🕅 🗆                   | Overdue        |
| PHOTO APP - Waiting 0                                                                                                    | Appraiser Claim ID               | Owner Vehicle           |                  | Assan Sent       | Claim Office   | Reminder Due Date Re          | minder Subject |
| PHOTO APP - Images 0                                                                                                    |                                  | Demo, Test 2005 FORE    | EXPLORER 4X2 XLT | 02/19/2018 14:46 | 6 REGION       | 02/20/2018 14:47 Te           | st Reminder    |
| SnapClaim 2<br>Appointments 2                                                                                                    | 1                                | Demo, Test 2005 FORE    | EXPLORER 4X2 XLT | 02/19/2018 14:46 | 6 REGION       | 02/20/2018 14:48 Te           | st Reminder2   |
| All Claims (test) 12                                                                                                    |                                  | Demo, Test 2005 FORE    | EXPLORER 4X2 XLT | 02/19/2018 15:02 | 2 REGION       | 02/20/2018 15:02 Te           | st Reminder    |
| Assignment received 0<br>(test)<br>Estimate/Supplement 12<br>Supplements 0<br>Waiting for Estimate 0<br>(test)<br>Mv Reminders 3<br>Claim Folder Assignment Entry |                                  | 11                      |                  | 2                |                |                               | ×              |
| Actions Data Contacts                                                                                                    | « Summary Doo                    | cuments (8) Images (10) | Notes Remind     | ders History     |                | Claim Folder:                 | cs-012018-02 C |
| Common Actions                                                                                                    | 2005 Ford EXPLO                  | RER 4X2 XLT             |                  |                  |                |                               |                |
| Change Claim Folder TL Indicator                                                                                                    | Documents for R                  | eview                   |                  |                  |                |                               |                |
| Upload Documents                                                                                                    | Date                             | Document                | Est/Supp         | Amount Sub       | omitted By     | Status                        | Actions        |
| Estimate With Images Viewer                                                                                                    | 01/20/2018                       | * Supplement 01         | S01              | \$481.40         |                | <ul> <li>Submitted</li> </ul> |                |
| Email Attachments                                                                                                    | 01/20/2018                       | 🛨 Estimate 01           | E01              | \$429.37 APF     | PRAISER, STAFF | Auto Approved                 |                |

Note: The Edit Reminder(s) batch action is available ONLY for the reminders worklist template.

Continued on next page

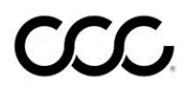

©2018-2022. CCC Intelligent Solutions Inc. All rights reserved. CCC® is a trademark of CCC Intelligent Solutions Inc.

Use the checkboxes to select the reminder(s) to perform a Batch Update Edit for from the Claim Folder Reminder Batch Update window. Then select a Reminders, continued batch action. After completion, a message will appear indicating the Batch action was successful.

| Claim Folder Reminder Batch Update |                                                                          |                             |                                         |                      | X              |
|------------------------------------|--------------------------------------------------------------------------|-----------------------------|-----------------------------------------|----------------------|----------------|
| Reminder History                   |                                                                          |                             |                                         | _                    |                |
| ClaimReference ID                  | Due Date/ Time                                                           | Priority                    | Status                                  | Assigned To          | Subject        |
|                                    | 02/20/2018 02:47 pr                                                      | m Low                       | OPEN                                    |                      | Test Reminder  |
|                                    | 02/20/2018 03:02 pr                                                      | m Low                       | OPEN                                    |                      | Test Reminder  |
| Showing 1 to 2 of 2 entries        |                                                                          |                             |                                         |                      |                |
| Reassion Change Date               | Mark as Done Remove Reminder                                             |                             |                                         |                      |                |
| Theory Change Out                  |                                                                          |                             |                                         |                      |                |
| Part                               |                                                                          |                             | Function                                |                      |                |
| Reassign                           | Select <b>Reassigr</b><br>field, then click                              | n then enter a<br>Save.     | Reinspecto                              | r's name in the      | Re-Assign To   |
|                                    | Re-Assign To*                                                            |                             |                                         | Cancel Save          |                |
|                                    | Note: The Remi                                                           | inder status, l             | Reminder Du                             | ie Date is retair    | ned.           |
| Change Date                        | Select Change I<br>then click Save                                       | Date then ent               | er a <b>Date</b> an<br>Days From Today* | d Time or a Day      | rs From Today, |
| Mark as Done                       | Select Mark as I                                                         | <b>Done</b> then se         | lect <b>Yes</b> to c                    | onfirm.              |                |
|                                    | Mark Reminder as done<br>Are you sure you want to mar                    | rk this Reminder(s) as done | ?<br>Yes                                | No                   |                |
| Remove<br>Reminder                 | Select <b>Remove</b><br>Remove Reminder(s)<br>Are you sure you want to d | Reminder the                | en select <b>Ye</b>                     | <b>s</b> to confirm. |                |
|                                    |                                                                          |                             | Yes                                     | No                   |                |

Note: Select No or Cancel to exit the batch action.

Continued on next page

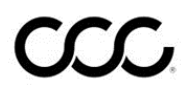

©2018-2022. CCC Intelligent Solutions Inc. All rights reserved. CCC® is a trademark of CCC Intelligent Solutions Inc.

**Close Claim** Folder

Use the following to Close a Claim Folder:

Step Action 1 Select Close Claim Folder from the drop-down. 2 Select a claim folder(s) from the My Workview, press and hold Shift to select multiple reminders in sequence or press and hold **Ctrl** to select reminders in any order. 3 Select the execute selected batch action checkmark, the Change Claim Folder Status window opens.

|                                        |        |   | My Work              | view               |            |                            |                    |                |                   | 🖷 Q 🔞            | • |
|----------------------------------------|--------|---|----------------------|--------------------|------------|----------------------------|--------------------|----------------|-------------------|------------------|---|
| ● My Work ○ My Peer's                  | s Work |   | Showing 3 claims fro | om 02/19/2018 - 02 | /20/2018 🛗 | ٩                          | Close Claim Folder | _ <b>Z</b> < > | S 9 🜢 🖯           | Overdue          |   |
| PHOTO APP - Waiting<br>on Images       | 0      |   | Appraiser            | Claim ID           | Owner      | Vehicle                    | Assgn Sent         | Claim Office   | Reminder Due Date | Reminder Subject | F |
| PHOTO APP - Images<br>Uploaded         | 0      |   |                      |                    | Demo, Test | 2005 FORD EXPLORER 4X2 XLT | 02/19/2018 14:46   | REGION         | 02/20/2018 14:47  | Test Reminder    | ¢ |
| SnapClaim<br>Appointments              | 2      | П |                      |                    | Demo, Test | 2005 FORD EXPLORER 4X2 XLT | 02/19/2018 14:46   | REGION         | 02/20/2018 14:48  | Test Reminder2   | c |
| All Claims (test)                      | 12     | 1 |                      |                    | Demo, Test | 2005 FORD EXPLORER 4X2 XLT | 02/19/2018 15:02   | REGION         | 02/20/2018 15:02  | Test Reminder    | c |
| Assignment Received<br>(test)          | 0 ≡    | - |                      |                    |            |                            |                    |                |                   |                  |   |
| Estimate/Supplement<br>Received (test) | 12     |   |                      |                    |            |                            |                    |                |                   |                  |   |
| Supplements<br>Requested (test)        | 0      |   |                      |                    |            |                            |                    |                |                   |                  |   |
| Waiting for Estimate<br>(test)         | 0      |   | 4                    |                    |            | m                          |                    |                |                   |                  | • |
| Mv Reminders                           | 3 -    |   |                      |                    |            |                            |                    |                |                   |                  |   |

From the Change Claim Folder Status window:

| From the | Change Claim Folder Status window:                                                                                                    | Chan | ge Claim Folder Status | X      |
|----------|----------------------------------------------------------------------------------------------------|------|------------------------|--------|
| Step     | Action                                                                                                    | 4    | Reason* :              | -      |
| 4        | Use the drop-down to select a <b>Reason</b> .                                                                                            |      |                        | $\sim$ |
|          | <ul> <li>Payment Sent</li> <li>Total Loss</li> <li>File Cancelled</li> <li>Other</li> </ul>                                              | 5    | Message :              | ~      |
| 5        | Enter a <b>Message</b> (optional).                                                                                                    |      | Submit Cancel          |        |
|          | <b>Note:</b> The Reason selected will appear as text in the message field.                                                               |      | 6                      |        |
| 6        | Click <b>Submit</b> when complete. A message<br>will appear indicating the Claim Folder<br>Status was successfully changed to<br>Closed. |      |                        |        |

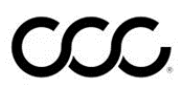

©2018-2022. CCC Intelligent Solutions Inc. All rights reserved. CCC® is a trademark of CCC Intelligent Solutions Inc.